## 

## 원격온라인 겁사실시

## HOW ?

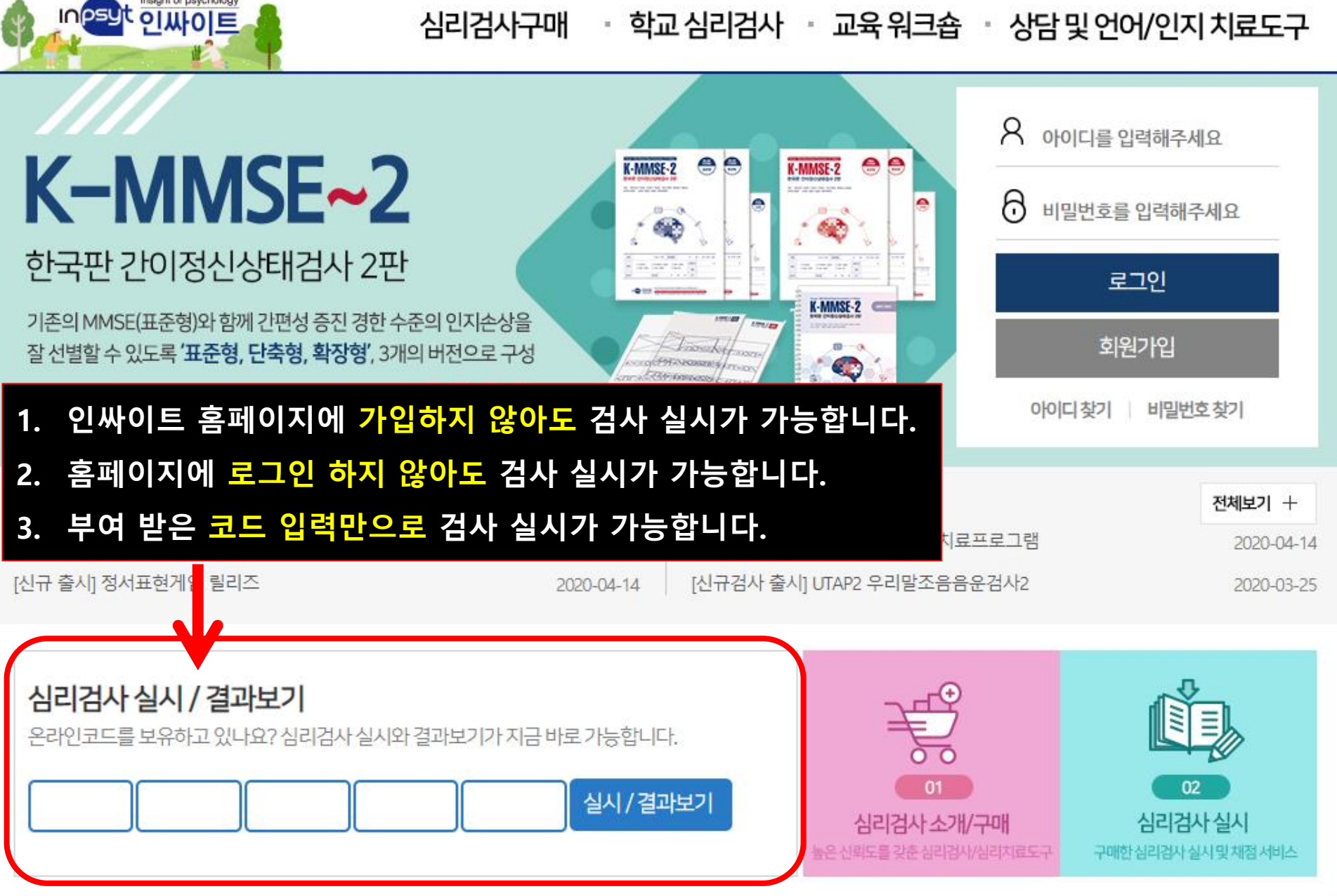

학지사 심리검사연구소의 새 이름

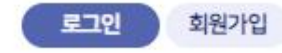

다음

지필형 검사인 경우 검사실시 중 "중간저장"을 누르시면 중간부터 계속 할 수 있습니다.

\* 주의 사항

시리거자 신지 / 견과비기

| 인싸                                                               | 10 트     | 실시/결과보기 클릭 시 아리 | <mark>ㅐ↓ 와 같은 화면</mark> 여 | 이 뜹니다.     |           |
|------------------------------------------------------------------|----------|-----------------|---------------------------|------------|-----------|
| ○ [일반형] 온라인검사) NEO-II 인성검사(대학성인용)_기관용    기본정보 > 작성방법 > 답안입력 > 환화 |          |                 |                           |            |           |
|                                                                  | 기본 인적 사항 |                 |                           |            |           |
|                                                                  | 검사자      | 이인싸             | 검사일*                      | 2020-01-31 |           |
|                                                                  | 검사기관     | 인싸이트            |                           |            |           |
|                                                                  | 피검사자*    | 입력해주세요          | 생년월일*                     | 1990-01-31 | (30세 0개윌) |
|                                                                  | 성별*      | ○남 ● 여          | 지역*                       | 서울특별시      | T         |

|   | 김미엽지 같지? 걸피도기                                |  |  |  |  |  |
|---|----------------------------------------------|--|--|--|--|--|
|   | 온라인코드를 보유하고 있나요? 심리검사 실시와 결과보기가 지금 바로 가능합니다. |  |  |  |  |  |
| ſ | 실시/결과보기                                      |  |  |  |  |  |
|   |                                              |  |  |  |  |  |

③ 코드 입력 후 실시/결과보기 클릭.

입력합니다.

② E-mail 혹은 문자로 받으신 온라인코드를

① 인싸이트 홈페이지에 접속합니다.

- '<mark>인적사항' 재확인 후 확인 버</mark>튼을 클릭하세요. (6)
- 모두 입력하셨으면 다음 버튼을 클릭하세요. (5)
- 생년월일은 달력을 클릭하여 정확하게 입력해주세요. (4)
- \* 표시가 있는 부분은 필수 입력사항입니다. 3
- 검사자, 검사기관명은 수정이 가능합니다. (2)
- '기본 인적 사항'을 기입합니다.

| 다음 |  |
|----|--|
|    |  |

인적사항 확인

1. 지필형 검사인 경우 검사실시 중 "중간저장"을 누르시면 중간부터 계속 할 수 있습니다.

| * | 주의 | 사항 |
|---|----|----|
|   |    |    |

|         |            | <b>(</b> ) |
|---------|------------|------------|
| 검사자 :   | 이인싸        |            |
| 검사일* :  | 2020-01-31 |            |
| 검사기관 :  | 인싸이트       |            |
| 피검사자* : | 입력해주세요     |            |
| 생년윌일* : | 1990-01-31 |            |
| 성별* :   | 여자         |            |
| 지역* :   | 서울특별시      |            |
|         |            |            |

인적사항 입력완료 후 수정이나 삭제가 불가하오니 정확히 입력하셨는지 다시한번 확인바랍니다.

| ↓ 기본 인적 사항 <b>1</b> |         |       |                      |  |  |
|---------------------|---------|-------|----------------------|--|--|
| 검사자                 | 이인싸     | 검사일*  | 2020-01-31           |  |  |
| 검사기관                | 인싸이트    |       |                      |  |  |
| 피검사자*               | 입력해주세요  | 생년윌일* | 1990-01-31 (30세 0개월) |  |  |
| 성별*                 | ○ 남 ● 여 | 지역*   | 서울특별시 🔻              |  |  |

○ [일반형] 온라인검사) NEO-Ⅱ 인성검사(대학성인용)\_기관용

취소

Wind

- 6. 응답결과에 대해서는 반드시 비밀이 보장됩니다.
- 5. 정확한 검사결과를 위해, 한 문장도 빠짐없이 기록해 주시기 바랍니다.
- 4. 본 검사는 시간제한이 없으나 되도록 문항을 읽고 난 후 즉시 응답해 주시기 바랍니다.
- 3. 평소 자신과 같거나 가장 가깝다고 생각되는 대로 응답해 주시면 됩니다.
- 2. 각 문항을 잘 읽고 자신의 평소 생각이나 감정, 행동을 솔직하고 성실하게 기록하면 됩니다.
- 1. 본 검사는 시험이 아니므로, 정답과 오답이 따로 없으며, 좋고 나쁜 답도 없습니다.

아래 지시사항을 반드시 숙지하신 후 검사를 진행해 주시기 바랍니다.

본 검사는 일상생활에서 경험할 수 있는 내용들로 구성되어 있습니다.

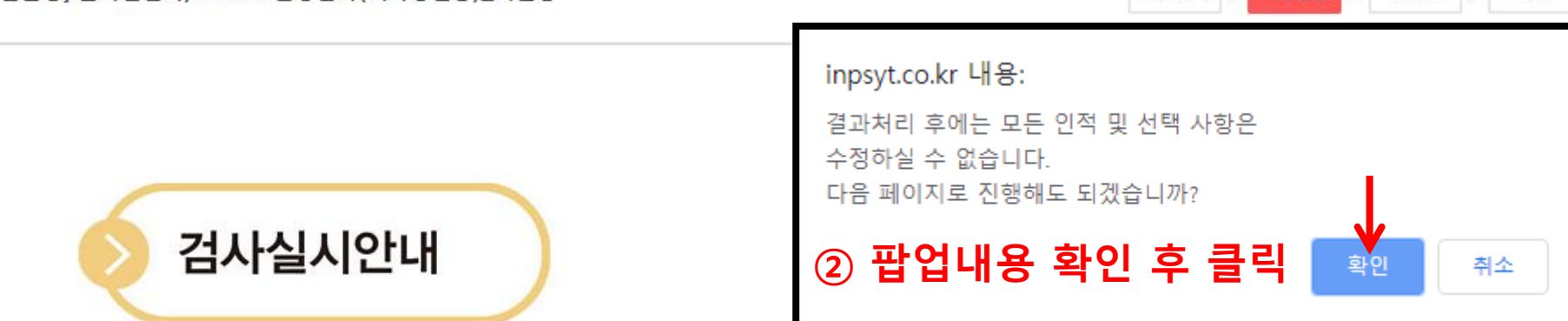

|                               |            |            |            |            | 8인지경 세물    |
|-------------------------------|------------|------------|------------|------------|------------|
| 문항                            | 1. 전혀 아니다. | 2. 아니다.    | 3. 보통이다.   | 4. 그렇다.    | 5. 매우 그렇다. |
| 1. 나는 따뜻한 마음을 가진 사람이다         | $\bigcirc$ | $\bigcirc$ | $\bigcirc$ | $\bigcirc$ | $\bigcirc$ |
| 2. 어릴 때부터 내 일은 스스로 알아서 해 왔다   | $\bigcirc$ | $\bigcirc$ | $\bigcirc$ | $\bigcirc$ | $\bigcirc$ |
| 3. 처음 보는 사람과도 말을 잘 한다         | $\bigcirc$ | $\bigcirc$ | $\bigcirc$ | $\bigcirc$ | $\bigcirc$ |
| 4. 나는 걱정이 많은 사람이다             | $\bigcirc$ | $\bigcirc$ | $\bigcirc$ | $\bigcirc$ | $\bigcirc$ |
| 5. 나는 상상력이 풍부한 사람이다           | $\bigcirc$ | $\bigcirc$ | $\bigcirc$ | $\bigcirc$ | $\bigcirc$ |
| 6. 예전에 겪었던 나쁜 경험이 자꾸 기억나서 괴롭다 | $\bigcirc$ | $\bigcirc$ | $\bigcirc$ | $\bigcirc$ | $\bigcirc$ |
| 7. 나는 사람을 쉽게 믿는 편이다           | $\bigcirc$ | $\bigcirc$ | $\bigcirc$ | $\bigcirc$ | $\bigcirc$ |
| 8. 맡은 분야에서 뛰어나기 위해 노력한다       | $\bigcirc$ | $\bigcirc$ | $\bigcirc$ | $\bigcirc$ | $\bigcirc$ |

\* 모바일 겸용 반응형 디자인으로 구성되어 있습니다. \* 키보드 번호키를 사용하여 입력하시면 편리합니다.

저장합니다. 검사 실시 완료 후 제출 버튼을 클릭하여 검사를 종료합니다. (4)

- 검사를 실시합니다. 1 키보드 숫자키를 사용하시면 빠르게 진행 가능합니다. 2 검사 실시 중간에 증간저장 버튼을 클릭하여 입력한 데이터를 (3)
- [일반형] 온라인검사) NEO-Ⅱ 인성검사(대학성인용)\_기관용

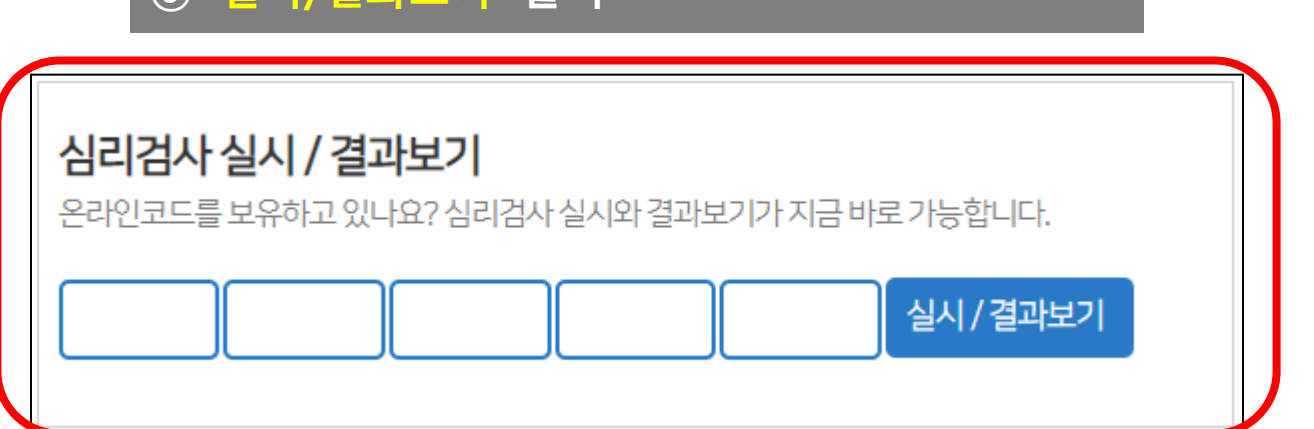

① 인싸이트 홈페이지 접속 ② 온라인코드 입력(검사실시와 동일한 코드) ③ '실시/결과보기' 클릭

※ 검사 실시 종료 후 결과확인은..

종료(결과보기)

온라인검사) NEO-II 인성검사(대학성인용)\_기관용 원격온라인 검사가 모두 완료되었습니다. 수고하셨습니다.

○ [일반형] 온라인검사) NEO-Ⅱ 인성검사(대학성인용)\_기관용

## 기타 문의사항은 ㈜인싸이트 대표번호(02-330-5133)로 연락 주시기 바랍니다.

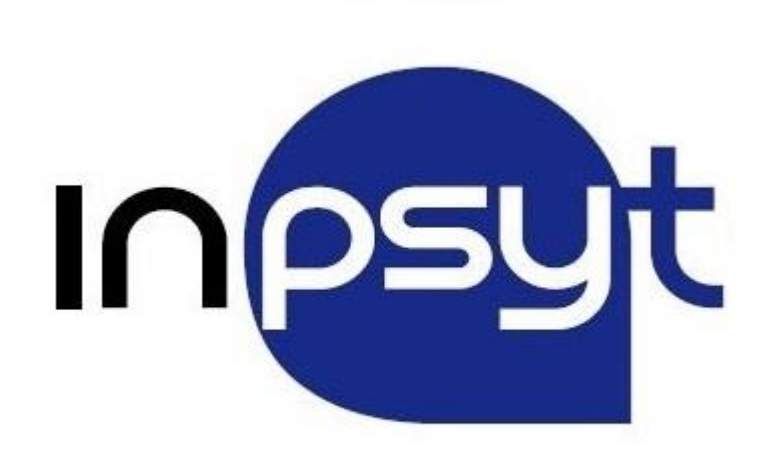